# 电商平台 (京东慧采)使用手册

#### 1. 平台介绍

本平台实现师生直接在京东慧采挑选商品下单,下单后系统自动生成对应的申购单,补 充经费卡后提交审核,系统自动冻结经费,经项目负责人审批后电商发货。商品全部到货后 再验收确认,属于低值、固定资产的还要到资产系统填写入库单并提交审批。学校定期对验 收入库完成的订单跟电商平台结算,支付费用。

#### 2. 登录平台

<mark>进入"信息门户",点击"资产系统"。</mark>

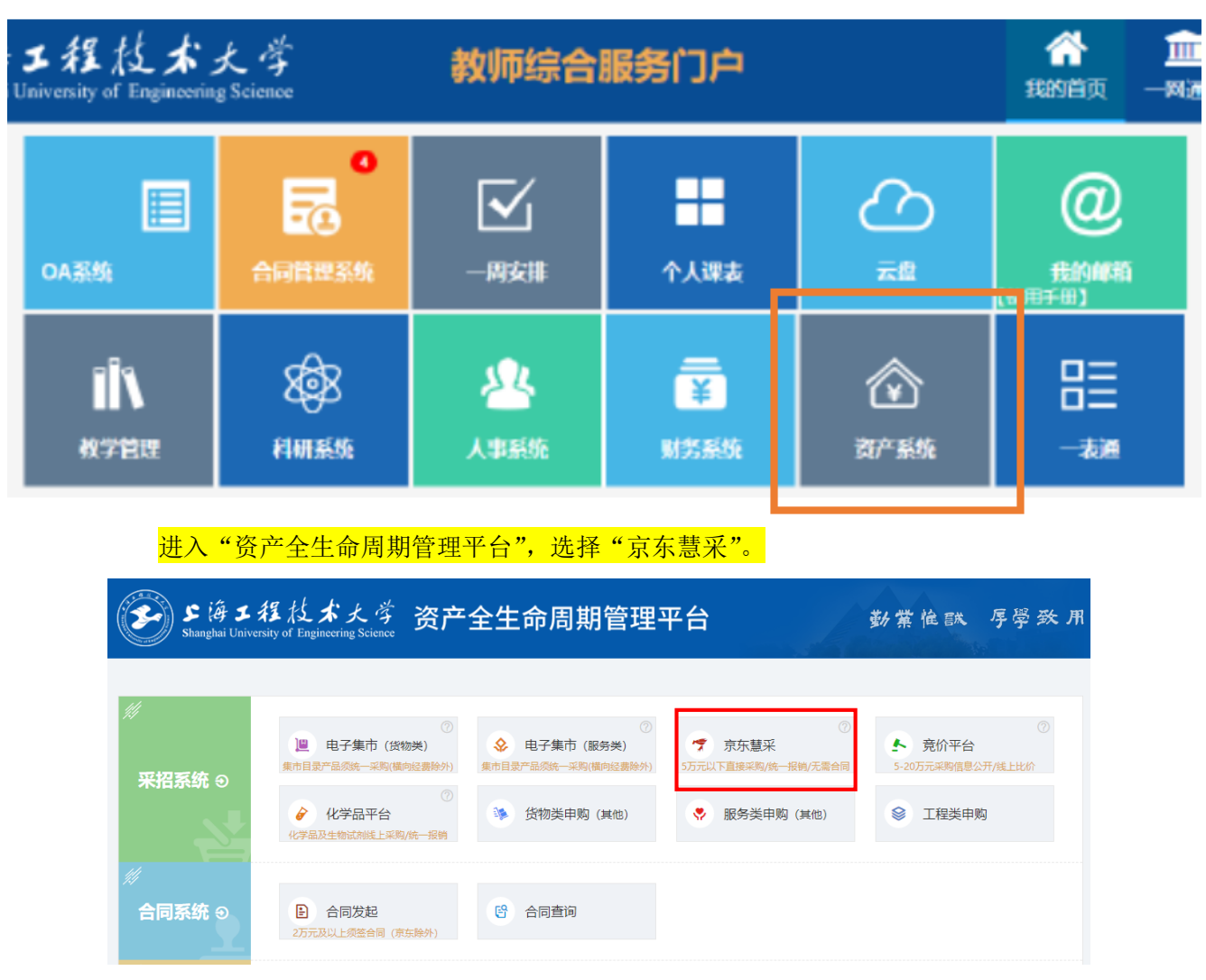

| 价    | 平台系统管理    |     |                                                                                           |                                |     |
|------|-----------|-----|-------------------------------------------------------------------------------------------|--------------------------------|-----|
|      |           |     | 京东慧采平台说明                                                                                  |                                |     |
| _    |           |     | 世入京东慧采平台 点击                                                                               |                                |     |
|      | 古た基で不公日   | 一下省 | 京东客服:400 026 0000 400 606 9068<br>"担任老士学与六方律用许成代版人作,任时会计师什上经的资助不公,不公本中约为 <del>六方</del> 白荧 | 东坎陆 <b>件司</b> 吉英 <b>十</b> 安内执制 |     |
| ÷    | 左彗;       | ¥   |                                                                                           | 世家 王 我的胸襟                      | 车   |
|      |           |     | 打印机 华硕天选3 热水罐 洗水机全自动 投影仪                                                                  |                                |     |
| 全部商  | 品分类       |     | 首页                                                                                        |                                | _   |
| 电脑及: | 2010<br>备 | >   |                                                                                           | <b>公告</b> 更多                   | ; > |
| 数码产  | 品         | >   |                                                                                           | 关于同济京东采购平台(对 12-21             | 1   |
| 日用电  | 16<br>16  | >   | 没有氏生际供专区                                                                                  |                                |     |

【立即采购】

3. 挑选商品下单

实验室

挑选商品加入购物车,然后去购物车结算:

| 通商品 2  | 礼品卡 o                                                                    |         |                    | 配送至:北京南               | 明阳区八里庄街道 ∨                     |            |
|--------|--------------------------------------------------------------------------|---------|--------------------|-----------------------|--------------------------------|------------|
| ☑ 全选   | 商品                                                                       | 单价(元)   | 数量                 | 小计(元)                 | 撮作                             |            |
| JD京东   |                                                                          |         |                    |                       |                                |            |
| •      | 直求三人位排制机场不锈钢长椅子医镜等模论椅公共联排休息梅榆嵌椅三人<br>位行反整)<br>商品编号:100027335013          | 425.00  | - <u>1</u> +<br>有贷 | 425.00                | 删除<br>移到我的收藏                   |            |
| •      | 可爆优(KW-trio)还保免机订书机小号元和订书机学生订书器 省力除订<br>5299 白色 2个装<br>商品编号:100045744005 | 59.00   | - <u>1</u> +<br>有货 | 59.00                 | 删除<br>移到我的构識                   | 击 <u>入</u> |
| ✔ 全选 册 | 驗途中的商品 移到我的收藏 导出商品信息                                                     | ⊟选择 2 % | 伸商品 总价 (不含运费)      | : ¥484.00<br>敷活 Windo | 、<br>去结算 <mark>団</mark><br>ows | 1          |

|                       |                                       | SUES21100004 退出   👤 工作台   我的订单                 | 牧藏夾   譱 福礼   ↓ 手机差乘 >   极速下单   ● 在线客服  客户服务 > |
|-----------------------|---------------------------------------|------------------------------------------------|-----------------------------------------------|
| 古た蛙マー                 |                                       |                                                |                                               |
| 示示急不 —                | <sup>结算页</sup><br>一次下首时霍·             | <b>请写</b>                                      | 1.我的购物车 2.填写核对订单信息 3.成功提交订单提示                 |
| 植宝并核对门单信              |                                       | ターイス リノフロ 心<br>新増收货人信息                         | ×                                             |
| 填与开核对以中国              | *                                     | XXXX                                           |                                               |
| * 收货人信息               |                                       |                                                | 新墙收货地址                                        |
|                       | * 所任地区:                               | 上海松江区) 曲林街道 🗸                                  |                                               |
|                       | * 详细地址:                               | XXXXXX                                         |                                               |
|                       | * 手机号码:                               | 0086 - 123456789                               |                                               |
|                       | 固定电话:                                 | 0086 -                                         |                                               |
| * 支付方式                | 島B箱:                                  | 用来接收订单揭醒邮件,便干您及时了解订单状态                         |                                               |
| 若无可供选择的支付方式,请联系销售经理   | + <sup></sup> http://                 | 2+349220                                       |                                               |
| 京东金采 总额度: 4000000元    | (示型:                                  | □ □ □ □ □ □ □ □ □ □ □ □ □ □ □ □ □ □ □          |                                               |
|                       |                                       |                                                |                                               |
| * 发货方式                |                                       |                                                |                                               |
| 直接发货                  |                                       | 保存收益人信息                                        |                                               |
|                       |                                       |                                                |                                               |
| * 发票信息 开企业抬头发票须填写纳税人; | 识别号,以免影响报销                            |                                                |                                               |
| 设置发票信息                |                                       |                                                | 应付总额: ¥19.47(不含运费) 提交订单                       |
|                       |                                       |                                                |                                               |
|                       |                                       |                                                |                                               |
|                       |                                       |                                                |                                               |
| 输入关键词搜索地址 Q           | 地址类型                                  | 发票信息                                           | ① 发票抬头选择"上海工程技术大学"                            |
| 白建地北小土沙栗              |                                       |                                                |                                               |
| xxxx 上海 xxxx上海 松江区 /  | ™∞<br>广富林街:                           | 住り甲壳成后一次住开友票,具体来中开票规则由官                        | NE OFICE                                      |
|                       | 发票抬头                                  | : 上海工程技术大学                                     |                                               |
|                       |                                       | 个人                                             |                                               |
|                       |                                       | 傳田新約岩票信白                                       |                                               |
|                       |                                       | CCUMINSY CONTRACTOR                            |                                               |
|                       |                                       | : 开企业抬头发票,请准确填写对应的"纳税人识别号"<br>(代码",以免影响您的发票报销。 | 或"统一社会信用                                      |
| * 支付方式                |                                       |                                                |                                               |
| 若无可供选择的支付方式,请联系销售经理   | 纳柷人识别码                                | : 123100******547M                             |                                               |
| 京东金采 总额度: 4020000元    | フロダム 注册地址                             |                                                |                                               |
|                       | 一次下的时髦                                | <b>设署</b>                                      |                                               |
| * # <sup>85</sup> 57  |                                       | 以且八示旧心                                         |                                               |
|                       |                                       |                                                |                                               |
| 且接友页                  | 银行账户                                  | :                                              |                                               |
|                       | 发票内容                                  | 商品明细 商品类别                                      | ② 填写手机号                                       |
| * 发票信息 开企业抬头发票须填写纳税人识 | 3别号,心                                 | 告票内交经员会详细商品交致与价格信息, 分票全额                       | That will be                                  |
| 设置发票信息                |                                       | 及黑P34行业八件和尚加石称与1/16188,及黑金额额,不包含虚拟、资产、优惠等扣减金额  |                                               |
|                       | * 1877 # 1 Fish                       | 13478971423                                    |                                               |
|                       | · · · · · · · · · · · · · · · · · · · |                                                |                                               |
|                       | ,使于后                                  | 保存发票信息                                         | ▲ 应付总额:¥27.47 提交订单                            |
|                       |                                       | ▲ 周芳牛№(注絵) 花路65式和 甲                            |                                               |
|                       |                                       |                                                | ③ 卡卡 "加去必要许自"                                 |
|                       |                                       |                                                | ③ 点击"保仔反影信息"                                  |
|                       |                                       |                                                |                                               |

| 填写并核对订单信息                                                                                                    |                         |
|----------------------------------------------------------------------------------------------------|-------------------------|
| * 收货人信息                                                                                                    | 新增收货地址                  |
| 主要的工作。<br>2010年1月1日日 - 1011月7日 - 1011月7日 - 1011日 - 1011月7日 - 1011月7日 - 1011月7日 - 1011月7日 - 1011月7日 - 1011月7日 - 1011月7日 - 1011月7日 - 1011月7日 - 1011月7日 - 1011月7日 - 1011月7日 - 1011月7日 - 1011日 |                         |
| ① 支付方式选择"京东金采"                                                                                                    |                         |
| * 支付方式                                                                                                    |                         |
| 者尤可供应择的文化力于 <u>————————————————————————————————————</u>                                                                                                    |                         |
| 京先金米 な敏度: 400000元 可用報題: 3999887元                                                                                                    |                         |
| * 发货方式                                                                                                    |                         |
| 直接发资                                                                                                    |                         |
| * 发票信息 开企业抬头发票须填写的税人识别号,以免影响报销                                                                                                    | ② 点击"提父订单"              |
| 电子普通发票 🤣 🍃 集中开票 个人 商品明细 條次                                                                                                    | 激活 Windo                |
|                                                                                                    | 应付总额:¥484.00(不合运费) 据交订单 |
|                                                                                                    |                         |
| 亚不定义风功                                                                                                    |                         |
|                                                                                                    |                         |
| 温馨提示                                                                                                    | ×                       |
| ▲ 订单提交成功                                                                                                    |                         |
| 您现在可以进入订单列表查看订单,如果您的订单                                                                                                    | 自需审                     |
| 批,可稍后上传相关的审批文件。                                                                                                    |                         |
| 3999885元<br>继续选购 查看订单                                                                                                    |                         |
|                                                                                                    |                         |
|                                                                                                    |                         |

# 4. 完善申购单信息

在电商平台入口界面顶部会显示出会显示出新生成的申购单,可点申购单号完善经费卡 信息,也可在"申购管理 申购单管理(个人)"查询新订单,点击"填写经费编号"完善 经费卡信息。

| ● Partial (1)         ● Partial (1)         < | 上海工程技术大学自行                                                          | <b>建築平台</b>                                                                                                    |  |
|----------------------------------------------------------------------------------------------------|---------------------------------------------------------------------|----------------------------------------------------------------------------------------------------|--|
|                                                                                                    | → 0000000           20         000000000000000000000000000000000000 | Parament     Parament     Parament |  |

| 科中购里              |                                                |                           |                                                           |                   |                 |                             |  |  |  |  |  |
|-------------------|------------------------------------------------|---------------------------|-----------------------------------------------------------|-------------------|-----------------|-----------------------------|--|--|--|--|--|
| 9购单号              | C2023000:                                      | 22                        |                                                           | 医日复始来             | 九八沐安 九八文月       |                             |  |  |  |  |  |
| 申请部门 <sup>*</sup> | 17   资产与实验室管理处 (招投标中型收器设备·<br>1) 先输入经费账号,再选择额度 |                           |                                                           |                   |                 |                             |  |  |  |  |  |
| 受援援号              |                                                |                           |                                                           | 额度 <mark>*</mark> |                 | •                           |  |  |  |  |  |
| 页目负责人             |                                                | 进                         | 译                                                         | 接收地点              | 上海 松江区          |                             |  |  |  |  |  |
| 联系电话              |                                                |                           |                                                           | 备注                |                 |                             |  |  |  |  |  |
| 申请人工/学号           | C                                              |                           |                                                           | 申请人姓名             |                 |                             |  |  |  |  |  |
| 申请时间              | 2023-03-:                                      | 24 17:22                  |                                                           |                   |                 |                             |  |  |  |  |  |
| <b>斜明细清单:</b> 台   | 合计 数量:2 点                                      | 意价:484.00                 |                                                           |                   |                 |                             |  |  |  |  |  |
| 名称*               |                                                | 规格型号                      |                                                           | <b>从</b> 串伯日      | 1. 上始连续之        | 4日上十祖六                      |  |  |  |  |  |
| 办公沙发              |                                                | 首宏 三人位排椅机场不               | 首宏                                                        | 纪妊娠的              | 了与彻皮俱与元         | 双归点击捉父                      |  |  |  |  |  |
| 办公文具              |                                                | 可得优(KW-tri0)环保            | 可得优 (KW-triO)                                             |                   | 1               | 59.0                        |  |  |  |  |  |
| 办公沙发<br>办公文具      |                                                | 首宏 三人位排椅机场不可得优(KW-trio)环保 | <ul><li>首宏</li><li>可得优(KW-tri0)</li><li>上传文件 保存</li></ul> | 纪 <b>贝</b> 编 4    | □ ¬ 砌 皮 埧 与 元 ル | 次内点 古従父 59. 激活 Win 转列 设置(1) |  |  |  |  |  |

### 5. 申购单查询

点菜单"申购管理 申购单查询(个人)"可查询所有电商平台的订单生成的各类申购 单(一个订<u>单可能根据发货仓</u>会被拆成多个申购单)。如下: ■ 巡回第页 ◎ 退出 上海工程技术大学自行采购 查询申购单 中時世景
 中時単量課(个人)
 中時単量词(部门)
 申時単量词(全校)
 申時単量環(金校)
 申時単量液(金校) 首页上一页下一页尾页 当航援 1 页/共1页, 10段记录 每页 20 条 👩 
 Bit
 Bit
 Bit
 Bit
 Bit
 Bit
 Bit
 Bit
 Bit
 Bit
 Bit
 Bit
 Bit
 Bit
 Bit
 Bit
 Bit
 Bit
 Bit
 Bit
 Bit
 Bit
 Bit
 Bit
 Bit
 Bit
 Bit
 Bit
 Bit
 Bit
 Bit
 Bit
 Bit
 Bit
 Bit
 Bit
 Bit
 Bit
 Bit
 Bit
 Bit
 Bit
 Bit
 Bit
 Bit
 Bit
 Bit
 Bit
 Bit
 Bit
 Bit
 Bit
 Bit
 Bit
 Bit
 Bit
 Bit
 Bit
 Bit
 Bit
 Bit
 Bit
 Bit
 Bit
 Bit
 Bit
 Bit
 Bit
 Bit
 Bit
 Bit
 Bit
 Bit
 Bit
 Bit
 Bit
 Bit
 Bit
 Bit
 Bit
 Bit
 Bit
 Bit
 Bit
 Bit
 Bit
 Bit
 Bit
 Bit
 Bit
 Bit
 Bit
 Bit
 Bit
 Bit
 Bit
 Bit</th A 12 + V 1 金額 9,499.00 申请时间 2023-04-25 13:35 2023-04-25 13:34 中消费公 经美账号 親良 中请人姓名 中国時日」 部門与実能重整環境(10股份中心、大型(改善会参管理中心) 地戸与実能重整理(10股份中心、大型(改善会管理中心) 地戸与実能重整理性(10股份中心、大型(改善会管理中心) 地戸与実能重整理性(10股份中心、大型(公益会管理中心) 9,499.00 编写中 499.00 101.00 2023-04-25 13:30 2023-04-25 09:25 道写中 道写中 申約単単核
 ・订算重用
 ・估算管理
 ・估计分析
 ・参数配置
 >> 进入京东建成平台 资产与实验室营理处(招投标中心、大型仪器设备管理中心) 资产与实验室管理处(招投标中心、大型仪器设备管理中心) 9,499.00 2023-04-24 09:16 编写中 北町中
2023-03-23 日始市
2023-03-23 日始市
2023-02-24 日始市
2023-02-24 日始市
2023-02-24 日始市 849.00 2023-04-24 08:30 编写中 2023-04-24 08:30 2023-03-23 09:05 2023-03-17 13:12 2023-02-24 14:35 2023-02-24 14:25 20230323002047284 也可在此处完善经费卡信息 202303170020472691 202302240020471951 反西 导致 机可经数编号 删除 作度

## 6. 订单查询

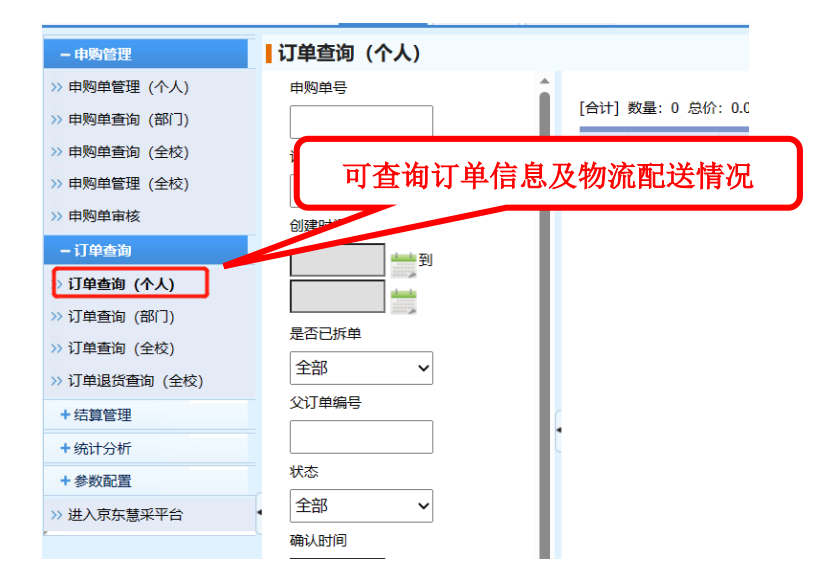

## 7. 确认收货

| チート海工程         | 技术大学自行采 | 购平台      |          | 电商平子           | 竞价平                                 | 京东完成配送<br>《个人)" 查谁               | 后衣<br>訂申  | 玍"<br>□购」 | '申购<br>单,矿             | 单管理<br>私收      | L<br>货 |                     |          |     |       | 8 返日                | 道页          | ①退出                 |
|----------------|---------|----------|----------|----------------|-------------------------------------|----------------------------------|-----------|-----------|------------------------|----------------|--------|---------------------|----------|-----|-------|---------------------|-------------|---------------------|
| - 申购管理         |         |          |          |                |                                     |                                  |           |           |                        |                |        | 20 条 Go             |          |     |       |                     |             |                     |
| - 订单查询         |         | 选择       | 资产<br>类型 | 申购单号           | 项目名称                                | 申请部门                             |           | 金額        | 经费账号                   | 額度             | 申请人姓名  | 申请时间                | 到货日期     | 状态  | 当前处于人 | 当前节点                | 1           | 财务流水号               |
| >> 订单查询 ( 个人 ) |         |          | 材料       | C202300<br>032 | 笔记本<br>配件                           | 资产与实验室管理处(招投标中心、大型<br>设备管理中心)    | 世仪器       | 47.00     | 0117-B1-0100<br>-23-01 | 20 公用支出        | 何智玲    | 2023-04-25<br>07:58 |          | 采购中 | 何智令   | 申请人收货碗<br><u>处理</u> | 成 20.<br>48 | 2304250020<br>3412  |
| >> 进入京东慧采<br>。 | 平台      |          | 设备       | G20230<br>0006 | 录音笔                                 | 资产与实验室管理处 ( 招投标中心、大型<br>设备管理中心 ) | 四次器 1     | 1,199.00  | 0117-A1-0400<br>-23-09 | 40丨设备等资<br>产支出 | 何智玲    | 2023-04-07<br>09:13 | 2023-0   | 已结项 |       | 1                   | 20<br>47    | 2304070020<br>5783  |
| Th             | * 284/4 |          |          |                |                                     |                                  | 材料申购      |           |                        |                |        |                     | 点击"处理"   |     |       |                     |             |                     |
| 止又             | 查看附件    | Ħ        | 批意见      |                |                                     |                                  |           |           |                        |                |        |                     |          |     |       |                     | _           |                     |
| 1              | 笔记本配件   | Thi      | inkPad   | 联想thinkp       | lus 口红电                             | l源转接线 type-c电源线充电数据线 1.5米        | .ype-c≢¢t | type-c电源  | 賊                      |                |        |                     | ThinkPad |     | 47.00 | 1 根<br>1            |             | 47.00 <b>47</b> .00 |
|                |         |          |          |                |                                     |                                  |           |           |                        |                |        |                     |          |     |       |                     |             | 17.00               |
| 当前节点:          | 申请人收货确认 |          |          |                |                                     |                                  |           |           |                        |                |        |                     |          |     |       |                     |             |                     |
| 流转记录:          | :       | 经费负责人审核: |          |                |                                     | 张志刚 04-25 08:01                  |           |           |                        |                |        | 同意                  |          |     |       |                     |             |                     |
|                |         |          | 填写验收信息   |                |                                     |                                  |           |           |                        |                |        |                     |          |     |       |                     |             |                     |
|                |         |          | 到货       | 日期             | L                                   |                                  | · .       | /D 15     |                        |                |        |                     |          |     |       |                     |             |                     |
| 特定操作:          | :       |          | 注:1      | 电商平台购          | 买的商品                                | ,项目负责人审批后开始送货,到贷签收店              | 「系统自う     | 保存        | 5日期,聆收合格               | 15月1日 日本 1     | 西江单    |                     |          |     |       |                     |             | - 11                |
|                |         |          | 固定       | 贫产还需在          | 藻在资产系统完成验饮入库。验饮后的申购单系统会定期与电离平台结算款项。 |                                  |           |           |                        |                |        |                     |          |     |       |                     |             |                     |
|                |         |          |          |                | ſ                                   |                                  |           |           |                        |                |        |                     |          |     |       |                     |             |                     |
| 宙批意见:          |         |          |          |                |                                     | ① 点击"切                           | 叭         | 42        | 贷″                     |                |        |                     |          |     |       |                     |             | - 1                 |
| 选择常            | 用意见 🗸   |          |          |                |                                     | 7                                |           |           |                        |                |        |                     |          |     |       |                     |             |                     |
|                | 存为常用意   |          |          |                | _                                   |                                  |           |           |                        |                |        |                     |          |     |       |                     |             |                     |
| 决策情况 :         | :       |          | 是否確      | 角认收货           | ◉ 确ì                                | ○ 已通过电商平台退货                      |           | 确认        | 、提交美                   | 闭              |        |                     |          |     |       |                     |             |                     |
|                |         |          |          |                |                                     | _                                |           |           | $\sim$                 |                |        |                     |          |     |       |                     |             | Ŧ                   |
|                |         |          |          |                |                                     |                                  | 2         | -<br>)    | 点击 <b>'</b>            | '确认            | 提交     | "                   | ]        |     |       |                     |             |                     |